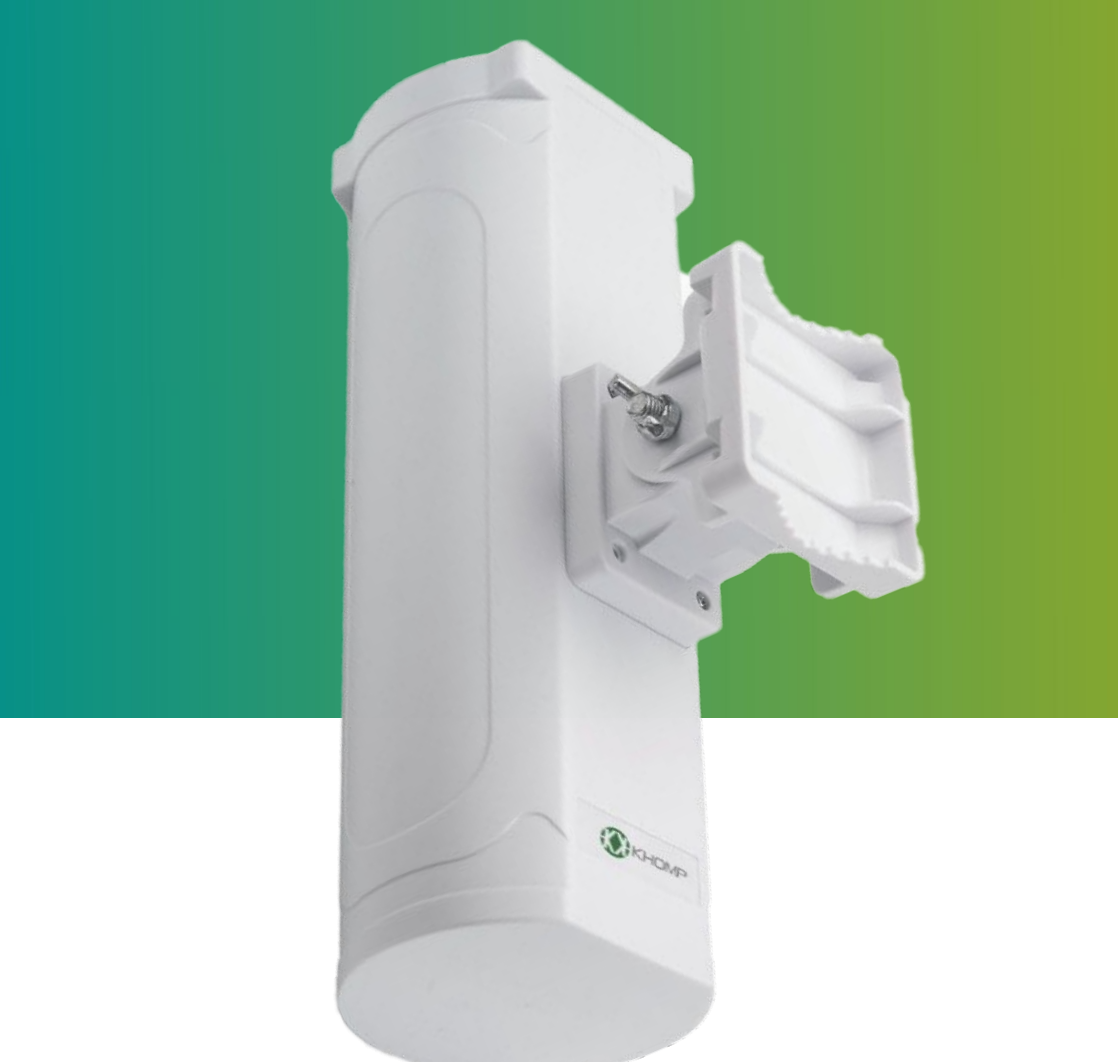

# Manual do usuário DTG-080 e DTG-084

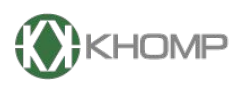

ENABLING TECHNOLOGY

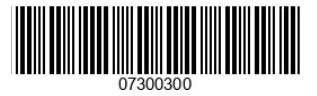

Khomp - Todos os direitos reservados

# Índice

| 1. | Introdução                                                           | página 3  |
|----|----------------------------------------------------------------------|-----------|
|    | 1.1. O que é o DTG-080 e DTG-084                                     | página 3  |
|    | 1.2. Especificações                                                  | página 3  |
|    | 1.3. Características                                                 | página 4  |
|    | 1.4. LEDs indicadores                                                | página 4  |
|    | 1.5. Instruções do botão                                             | página 5  |
| 2  | Primeiro acesso a Interface Web                                      | página 6  |
|    | 2.1. Ponto de acesso Wi-Fi, gerado pelo gateway                      | página 6  |
|    | 2.1.1. Encontre o endereço IP do gateway                             | página 6  |
|    | 2.1.2 Varredura de rede                                              | página 7  |
|    | 2.1.3. Ponto a Ponto via IP Reservado                                | página 8  |
|    | 2.1.4. Credenciais                                                   | página 10 |
| 3  | Configuração via Interface Web                                       | página 11 |
| 4  | Configurando o sistema via Interface Web                             | página 12 |
|    | 4.1. Menu LoRa                                                       | página 12 |
|    | 4.2. Menu LoRaWAN                                                    | página 12 |
|    | 4.2.1. LoRaWAN $\rightarrow$ UDP (SEMTECH)                           | página 13 |
|    | 4.2.2. LoRaWAN $\rightarrow$ Basic Station                           | página 14 |
|    | 4.2.3. LoRaWAN $\rightarrow$ Helium IoT                              | página 16 |
|    | 4.3. Menu Rede                                                       | página 17 |
|    | 4.3.1. Rede →Status de conexão                                       | página 17 |
|    | 4.3.2. Rede $\rightarrow$ Ethernet                                   | página 18 |
|    | 4.3.3. Rede $\rightarrow$ Wi-Fi                                      | página 19 |
|    | 4.3.4 Posicionando o Chip no gateway                                 | página 20 |
|    | 4.3.5. Rede $\rightarrow$ Redes Móveis                               | página 21 |
|    | 4.3.6. Verifique a conexão com a Internet                            | página 21 |
|    | 4.4. Menu OpenVPN                                                    | página 22 |
|    | 4.4.1. OpenVPN $\rightarrow$ Cliente OpenVPN                         | página 22 |
|    | 4.4.2. OpenVPN $\rightarrow$ Certificados OpenVPN                    | página 23 |
|    | 4.5. Menu Sistema                                                    | página 24 |
|    | 4.5.1. Sistema → Informações                                         | página 24 |
|    | 4.5.2. Sistema → Configurações Gerais                                | página 25 |
|    | 4.5.3. Sistema → Atualização de Firmware                             | página 26 |
|    | 4.5.4. Sistema → Manutenção                                          | página 27 |
|    | 4.5.5. Sistema $\rightarrow$ Reiniciar / Restaurar                   | página 27 |
|    | 4.5.6. Sistema $\rightarrow$ Gerenciamento de Pacotes do Sistema     | página 28 |
|    | 4.5.7. Sistema $\rightarrow$ Remote IT                               | página 29 |
|    | 4.6 Menu Diagnóstico                                                 | página 30 |
|    | 4.6.1 Logs → LoRa                                                    | página 30 |
|    | 4.6.2. Diagnóstico → Fluxo de Pacotes                                | página 31 |
|    | 4.6.3 Diagnóstico→ Logs do sistema                                   | página 32 |
|    | 4.6.4 Diagnóstico→ Captura de Pacotes                                | página 33 |
| 5  | Resolução de problemas                                               | página 34 |
|    | 5.1. Como reduzir os dados 4G consumidos                             | página 34 |
|    | 5.2. O IP substituto não funciona, como os usuários podem verificar? | página 35 |
| 6  | Suporte                                                              | página 37 |
| 7  | Informações do fabricante                                            | página 38 |
| 8  | Obter acesso à documentação adicional                                | página 38 |
|    |                                                                      |           |

# 1. Introdução

# 1.1. O que é o DTG-O80 e DTG-O84

O DTG-080 e o DTG-084 são gateways outdoor LoRaWAN. Eles permitem conectar a rede sem fio LoRa a uma rede IP via Wi-Fi, Ethernet ou rede celular (via módulo 4G opcional, disponível no modelo DTG-084). O LoRa wireless permite que os usuários enviem dados e alcancem distâncias extremamente longas com baixas taxas de dados.

Os gateways Outdoor da linha DTG são totalmente compatíveis com o protocolo LoRaWAN. Eles suportam diferentes tipos de conexões de rede LoRaWAN, como: Semtech UDP, LoRaWAN Basic Station e Helium IoT. Isso faz com que o DTG funcione com a maioria das plataformas LoRaWAN do mercado.

O DTG possui diversas bandas pré-configuradas, se adaptando aos países que usam diferentes bandas de frequência LoRaWAN.

# 1.2. Especificações

# Físico ambiental

# Hardware:

- Processador: ar9331 400 MHz.
- RAM: 64 MB.
- Memória Flash: 16 MB.

## Interface:

- Portas RJ45 de 10 M/100 M x 1.
- Wi-Fi: 802.11 b/g/n.
- LoRaWAN Wireless.
- Entrada de energia: 12-24 V DC, 2 A.
- Porta PoE compatível com IEEE 802.3 af (DC 37-57 v).
- Conector host USB 2.0 x 1.
- Conector Mini-PCI E x 1.
- SX1302 + 2 x SX1250.

# Especificação Wi-Fi::

- IEEE 802.11 b/g/n.
- Banda de frequência: 2,4-2,462 GHz.
- Potência Tx:
- Potência Tx 11n: mcs7/15: 11 dB mcs0: 17db.
- 11b potência tx: 18db.
- 11g 54M potência tx: 12db.
- 11g 6M potência tx: 18db.
- Sensibilidade Wi-Fi.
  - 11g 54M: -71dbm.
  - 11n 20M: -67dbm.

# Especificação LoRa:

- Sensibilidade de até -140 dBm com front-end SX1250 Tx/Rx
- Rejeição de interferência CW de 70 dB em deslocamento de 1 MHz
- Capaz de operar com SNR negativo, CCR de até 9dB
- 8 detectores de pacotes LoRa de 8 canais, 8 demoduladores LoRa SF5-SF12, 8 demoduladores LoRa SF5-SF10, demodulador LoRa de 125/250/500 kHz e 1 demodulador (G)FSK
- Interfaces front-end de rádio TX e RX digitais duplas
- 10 caminhos de demodulação paralelos programáveis
- Adaptação de taxa de dados dinâmica (DDR)
- Diversidade de antena real ou operação simultânea de banda dupla

# 4G LTE celular (opcional):

- Quectel: módulo LTE EC25
- Slot SIM de tamanho padrão
- 2 antenas adesivas 4G.
- Taxas de dados de downlink de até 150 Mbps e uplink de 50 Mbps
- Cobertura mundial de LTE, UMTS/HSPA+ e GSM/GPRS/EDGE
- A tecnologia MIMO atende às demandas de taxa de dados e confiabilidade de link em sistemas de comunicação sem fio de modem

# Power over Ethernet:

- Compatível com IEEE 802.3af.
- Suporta ampla faixa de tensão de entrada de 37 Vdc a 57 Vdc.
- Corte térmico.
- Proteção contra curto-circuito.
- Proteção contra sobrecorrente
- Nível de isolamento de 4 KVrms.
- Proteção aprimorada contra surtos

# 1.3. Características

- Gerenciado por Web GUI, via WAN ou Wi-Fi.
- Gerenciamento remoto.
- Provisionamento automático para implantação e gerenciamento em lote.
- Gateway LoRaWAN.
- 10 caminhos de demodulação paralelos programáveis.
- Pré-configurado para suportar diferentes configurações regionais LoRaWAN.
- Diferentes tipos de conexões LoRaWAN, como:
- Encaminhador de pacotes UDP Semtech.
- Estação Básica LoRaWAN.
- ChirpStack-Gateway-Bridge (MQTT).

# 1.4. LEDs indicadores

A linha de gateways DTG outdoor possui um LED RGB a prova dágua em sua tampa. Os significados das cores no LED são indicados a seguir:

1. VERDE CONTÍNUO: O LED ficará VERDE e continuamente aceso se o dispositivo estiver devidamente ligado e conectado a uma rede LoRaWAN.

2. VERDE PISCANDO: O LED irá piscar VERDE nos seguintes casos:

a. O gateway está conectado na internet, mas não em um rede LoRaWAN.

**b**. No processo de inicialização do gateway, o LED pisca diversas vezes na cor VERDE, depois pisca em VERMELHO e AMARELO juntos (uma vez).

3. VERMELHO CONTÍNUO: O gateway não possui conexão com a internet.

# 1.5. Instruções do botão

A linha de gateways Outdoor DTG possui um botão interno para funções manuais. Os modos de operação do botão são indicados a seguir:

1. Pressione e segure de 4-5 segundos:

- O gateway irá restaurar as configurações de rede.
- Status do LED: O LED pisca em VERDE até a recarga ser concluída.

# 2. Pressione por mais de 30 segundos:

- O gateway restaura todas as configurações para o padrão de fábrica.
- Status do LED: O LED irá desligar após soltar o botão.

A localização do botão interno para funções é indicado na imagem a seguir:

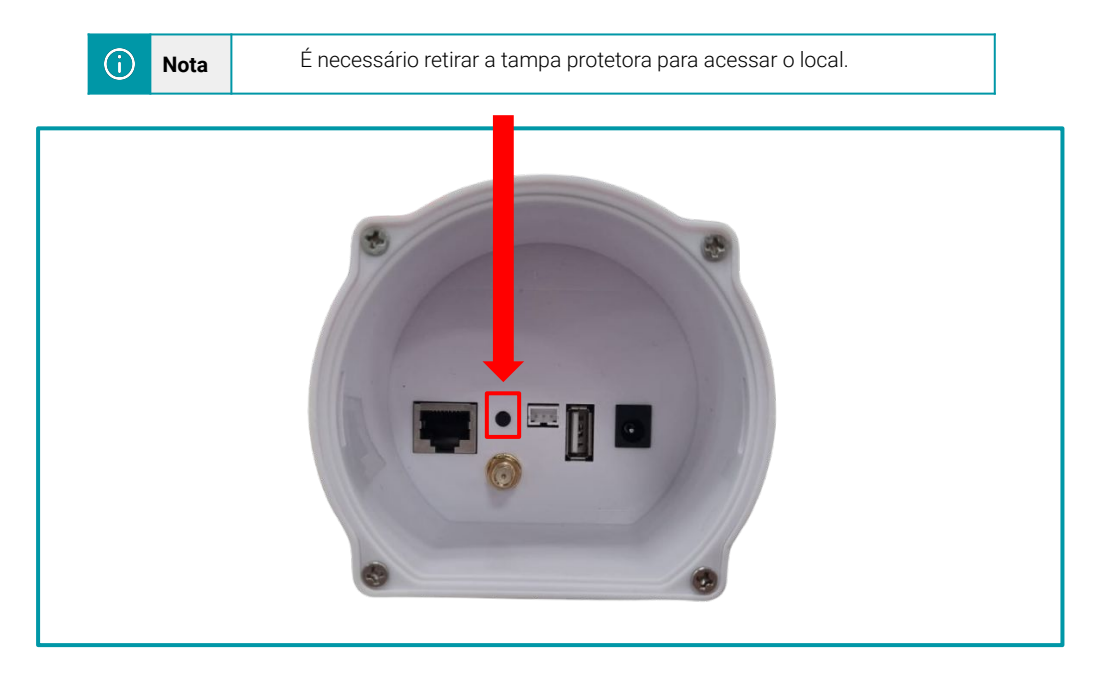

# 2. Primeiro acesso a Interface Web

A linha de gateways DTG suporta configuração através da Interface Web. Para acessar a Interface Web, o gateway disponibiliza três modos distintos de configuração. O s módulos de configuração são observados a seguir:

- Ponto de acesso Wi-Fi (gerado pelo gateway).
- Ponto a ponto (através do endereço IP reservado).
- Através de uma varredura de rede.

# 2.1. Ponto de acesso Wi-Fi, gerado pelo gateway

A linha DTG suporta a configuração via ponto de acesso. O gateway gera um sinal Wi-Fi, permitindo a conexão para a primeira configuração via Interface Web.

## 2.1.1. Encontre o endereço IP do gateway

# Conectar via Wi-Fi

Na primeira inicialização do DTG, o gateway irá gerar automaticamente uma rede Wi-Fi.

- Nome da rede Wi-Fi padrão: khomp-xxxxx(Sendo xxxxx os últimos 6 dígitos do GWID que fica na etiqueta do gateway)
- Senha de acesso padrão: khomp@123

O usuário pode usar um computador para se conectar na rede Wi-Fi. O computador obterá um endereço IP na faixa **10.130.1.xxx** e o DTG terá o IP padrão **10.130.1.1:**.

Então o usuário deve acessar o navegador e digitar o IP **10.130.1.1**, fazer o uso das credenciais mencionadas no tópico Credenciais.

A linha de Gateways Outdoor DTG possui uma antena direcional de Wi-Fi. A melhor posição de operação da antena é representada na imagem a seguir.

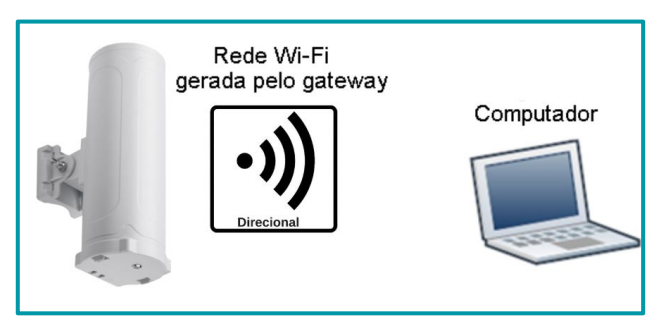

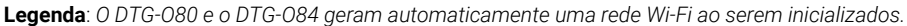

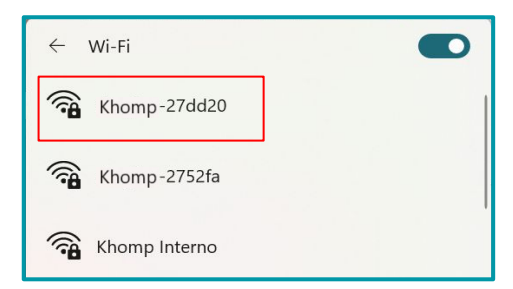

Legenda: No computador, a rede Wi-Fi irá aparecer como no exemplo acima, "Khomp-27dd20" pode ser acessada.

# 2.1.2 Varredura de rede

Para encontrar um IP através de uma varredura de rede, pode ser feito usando ferramentas específicas que escaneiam a rede em busca de dispositivos conectados. Softwares como: Advanced IP Scanner, Angry IP scanner e Nmap são as ferramentas mais comuns e amigáveis para este tipo de tarefa. Um exemplo de como o equipamento deve ser conectado, é observado a seguir.

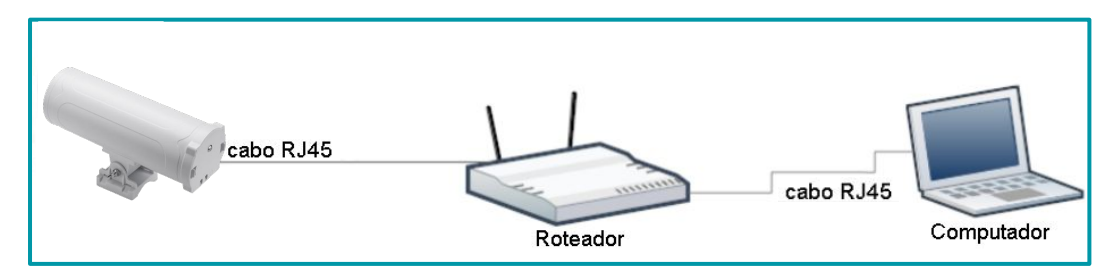

Um exemplo utilizando o Advanced IP Scanner, é observado a seguir.

| Advanced                             | d IP Scanner             |                |                       |                   |  |  |
|--------------------------------------|--------------------------|----------------|-----------------------|-------------------|--|--|
| Arquivo Exibição Configurações Ajuda |                          |                |                       |                   |  |  |
| Verific                              | ar b IP C 🐂 🖛            |                |                       |                   |  |  |
| 72 20 25 4                           |                          |                |                       |                   |  |  |
| /2.30.254.                           | .1-254 d                 |                |                       |                   |  |  |
| Resultados                           | Favoritos                |                |                       |                   |  |  |
| Status                               | Nome                     | IP             | Fabricante            | Endereço MAC      |  |  |
| > 📮                                  | DESKDEV-037              | 172.30.254.20  | GIGA-BYTE TECHNOL     | E0:D5:5E:F2:24:06 |  |  |
|                                      | MOBDEV-VINID             | 172.30.254.19  | Dell Inc.             | 70:B5:E8:FB:7F:58 |  |  |
| > 📮                                  | DESKDEV-GLAUCO           | 172.30.254.34  | ASRock Incorporation  | BC:5F:F4:E7:AF:EA |  |  |
|                                      | DESKTOP-QV98IFA          | 172.30.254.18  | GIGA-BYTE TECHNOL     | 1C:1B:0D:F3:E4:4F |  |  |
| -                                    | MOBDEV-BERNARDO          | 172.30.254.26  | REALTEK SEMICONDU     | 00:E0:4C:76:06:B7 |  |  |
|                                      | MOBDEV-IAGO.KHOMPSC.corp | 172.30.254.22  | Dell Inc.             | B4:45:06:9F:E1:7A |  |  |
|                                      | MOBDEV-006               | 172.30.254.9   | REALTEK SEMICONDU     | 00:E0:4C:68:06:64 |  |  |
| > 📮                                  | 172.30.254.28            | 172.30.254.28  | EASY3CALL Technolo    | 00:21:F2:33:6E:F7 |  |  |
| > 📮                                  | 172.30.254.16            | 172.30.254.16  | Dragino Technology C  | A8:40:41:2A:22:31 |  |  |
| > 💻                                  | 172.30.254.8             | 172.30.254.8   | Guangzhou Escene Co   | 00:26:8B:9D:3C:BE |  |  |
| > 📮                                  | 172.30.254.12            | 172.30.254.12  | EASY3CALL Technolo    | 00:21:F2:14:57:83 |  |  |
|                                      | 172.30.254.31            | 172.30.254.31  | Baicells Technologies | 48:BF:74:2D:E7:09 |  |  |
|                                      | 172.30.254.2             | 172.30.254.2   | Dell Inc.             | 18:66:DA:9F:B2:ED |  |  |
| > 📮                                  | 172.30.254.35            | 172.30.254.35  | EASY3CALL Technolo    | 00:21:F2:22:1E:F1 |  |  |
|                                      | 172.30.254.30            | 172.30.254.30  | Dell Inc.             | 18:66:DA:9F:B2:EE |  |  |
| > 💻                                  | 172.30.254.69            | 172.30.254.69  | Dragino Technology C  | A8:40:41:27:52:FF |  |  |
| > 💻                                  | 172.30.254.44            | 172.30.254.44  | Routerboard.com       | E4:8D:8C:CB:C6:F4 |  |  |
| > 📮                                  | 172.30.254.33            | 172.30.254.33  | Khomp                 | F8:03:32:01:E1:FC |  |  |
|                                      | 172.30.254.14            | 172.30.254.14  | Baicells Technologies | 48:BF:74:2E:D6:CD |  |  |
| > 📮                                  | 172.30.254.10            | 172.30.254.10  |                       | DE:BD:F0:3B:27:6C |  |  |
|                                      | 172.30.254.17            | 172.30.254.17  | Dragino Technology C  | A8:40:41:28:93:BA |  |  |
| > 📮                                  | 172.30.254.21            | 172.30.254.21  |                       | A2:C0:A4:20:27:81 |  |  |
| > 📮                                  | 172.30.254.29            | 172.30.254.29  | EASY3CALL Technolo    | 00:21:F2:3E:A6:3B |  |  |
|                                      | 172.30.254.128           | 172.30.254.128 | EASY3CALL Technolo    | 00:21:F2:33:9C:21 |  |  |
| > 📮                                  | 172.30.254.124           | 172.30.254.124 |                       | DE:BD:F0:3B:27:6C |  |  |
| > 📮                                  | 172.30.254.180           | 172.30.254.180 | TP-LINK TECHNOLOGI    | 14:CC:20:49:4A:B0 |  |  |
| -                                    | 172.30.254.200 C         | 172.30.254.200 | Dragino Technology C  | A8:40:41:29:92:BC |  |  |

Com base na imagem anterior:

- a. "Selecionar a faixa do IP a ser escaneado".
- b. "Iniciar a varredura".
- c. "MAC do dispositivo".
- d. "O IP a ser acessado no navegador".

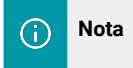

É necessário adicionar a porta ":8000" ao o IP. Exemplo: 172.30.254.200:8000

# 2.1.3. Ponto a Ponto via IP Reservado

Uma conexão ponto a ponto, é uma configuração de rede onde dois dispositivos estabelecem comunicação direta, sem a intervenção de intermediários, como switches e roteadores. Um exemplo de como o equipamento deve ser conectado, é observado a seguir:

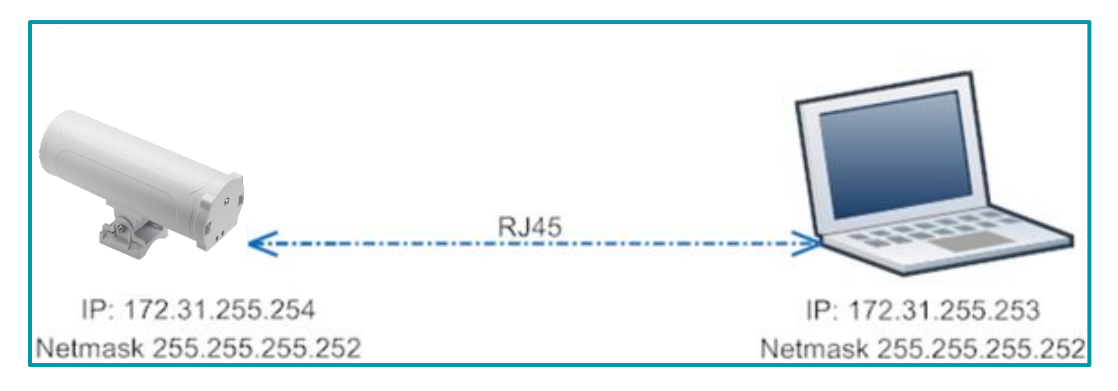

Etapas para conectar via IP Reservado:

- 1. Conecte a porta Ethernet do computador na porta WAN do DTG.
- **2**. Configure a porta Ethernet do computador com:
- Endereço IP: 172.31.255.253
- Máscara de rede: 255.255.255.252

No menu iniciar do Windows, acesse:

- a. "Configurações".
- **b**. "Rede e Internet".
- **c**. "Ethernet".
- d. "Alterar opções avançadas de compartilhamento".
- e. Clique duas vezes em "Ethernet".
- f. "Protocolo de Internet versão 4 (TCP/IPv4) clique duas vezes".

A imagem observada a seguir indica um exemplo desta configuração.

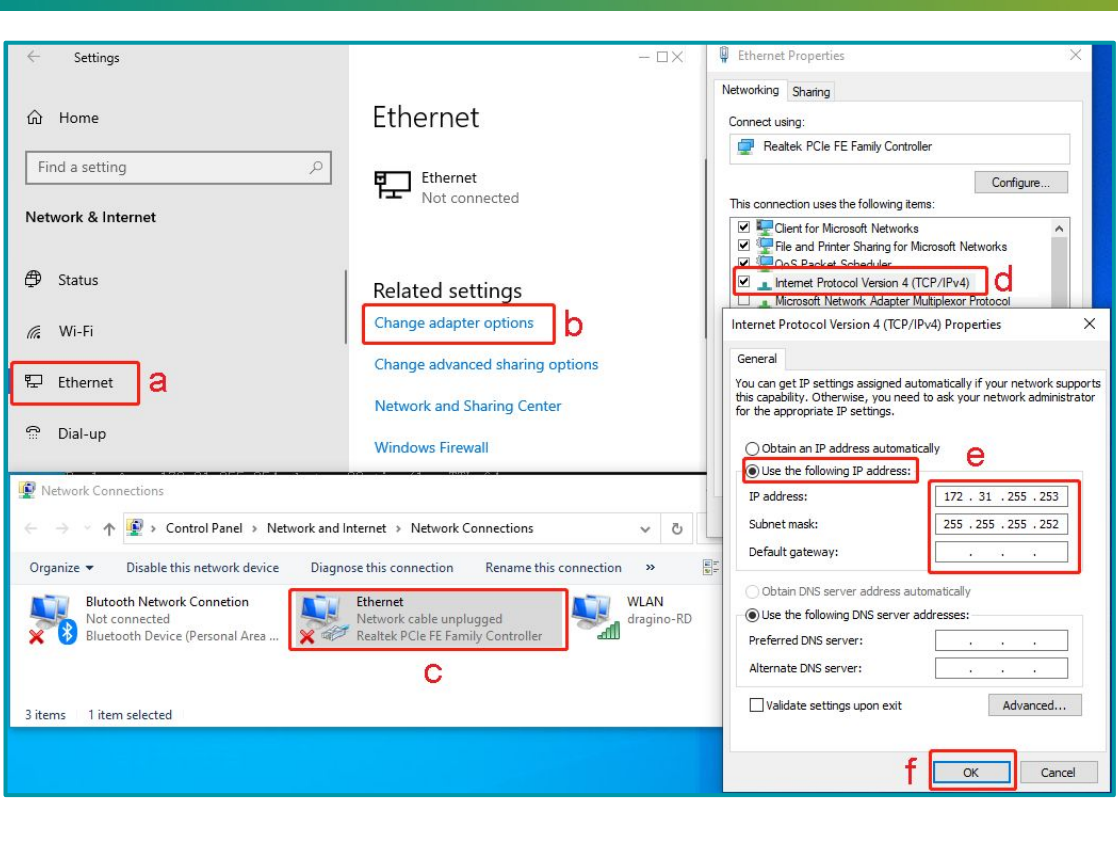

3. No navegador, acesse o endereço IP 172.31.255.254:8000 para acessar o DTG via Interface Web.

Utilize as credenciais citadas no tópico Credenciais.

# 2.1.4. Credenciais

# Interface Web

Abra um navegador Web no computador e digite o endereço IP do gateway DTG (depende do seu método de conexão).

http://IP\_ADDRESS ou http://172.31.255.254 (com o endereço IP Reservado).

O navegador vai carregar a interface de login do DTG, conforme será indicado a seguir. Os detalhes da conta para login na Web são:

- Nome de usuário: user
- Senha de acesso padrão: Khomp@123

| ✓ ③ 10.130.1.1/cgi-bin/h | ome.has × +                                                                                                    |   |      |        | × |
|--------------------------|----------------------------------------------------------------------------------------------------|---|------|--------|---|
| ← → C ① 10.*             | 30.1.1/cgi-bin/home.has                                                                                                    | ☆ | 🚓 An | iônima | : |
|                          | Fazer login<br>http://10.130.1.1<br>Sua conexão a este site não é particular<br>Nome de usuário user<br>Senha Eazer login Cancelar |   |      |        |   |

A imagem do primeiro acesso é observada a seguir.

| 🗙 🛞 KHOMP LoRa Gateway 🗙 🕂             |                                                                                 | - o ×                             |
|----------------------------------------|---------------------------------------------------------------------------------|-----------------------------------|
| ← → C ▲ Não seguro 10.130.1.1/         | cgi-bin/home.has                                                                | 🔄 ९ 🕁 🔒 Anônima 🚦                 |
| () KHOMP Início LoRa ▼ LoRaWAN ▼       | Rede ▼ OpenVPN ▼ Sistema ▼ Diagnóstico ▼ Encerrar Sessão                        |                                   |
| Eth                                    | Internet<br>LoRa<br>WiFi<br>Ponto de Acesso                                     |                                   |
| 10.130.1.1/coi-hin/system-ovenview.has | Hostname: Khomp-2992ba Serviço IoT: Iorawan Tempo de Execução: 3:43 Horário Atu | ial: Thu Oct 17 14:53:40 UTC 2024 |

# 3. Configuração via Interface Web

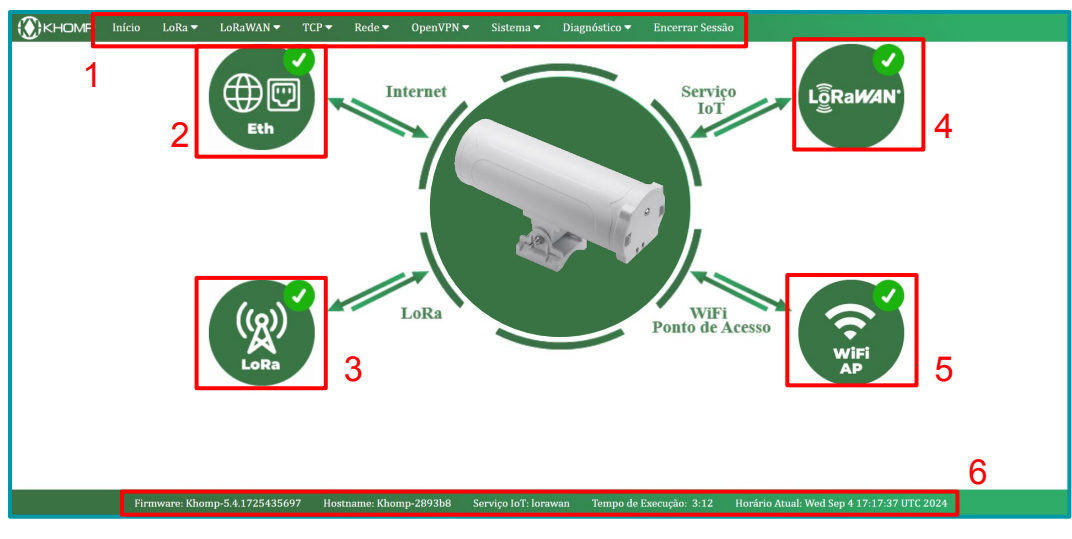

# Legenda:

- 1. Barra de menus(clique nas abas e serão abertos submenus).
- 2. Status de internet cabeada (WAN).
- 3. Status do rádio LoRa.
- 4. Status do Serviço LoRaWAN.
- 5. Status do Wi-Fi de ponto de acesso.

6. Informações principais (exibe a versão do firmware, nome da rede do ponto de acesso, o tipo de serviço IoT, tempo que o gateway está ligado, a data e hora atual).

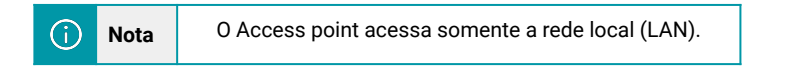

# 4. Configurando o sistema via Interface Web

Após efetuar o primeiro login, à primeira página exibida é a de início, que indica como está o funcionamento dos serviços e conexões do gateway com a rede e o serviço IoT.

# 4.1. Menu LoRa

Este submenu possibilita realizar as configurações do rádio LoRa no gateway.

- Nível de debug : campo utilizado para selecionar o nível de debug.
- Plano de frequência:
  - Keep Alive: campo utilizado para configurar o intervalo do pacote de status do LoRa
  - Banda Principal: campo para configurar a banda de frequência a ser utilizada.
  - Sub-banda: campo para selecionar a sub-banda a ser utilizada.
- Coordenadas Estáticas de GPS:
  - Habilitar GPS: Ao habilitar este campo, os valores de altitude, longitude e latitude são automaticamente atualizados para refletir a posição atual do gateway.
    - Altitude: campo utilizado para exibir a altitude do gateway.
    - Latitude: campo utilizado para exibir a latitude do gateway.
    - Longitude: campo utilizado para exibir a longitude do gateway.

| Nível de debug : Médio  ano de Frequência Keep Alive (s) : 30 Banda Principal : AU915 Australia 915Mhz (915-928) Sub-Banda : 1: AU915 , FSB1 (915.2-916.6)   |   |
|----------------------------------------------------------------------------------------------------|---|
| ano de FrequênciaKeep Alive (s) :30Banda Principal :AU915 Australia 915Mhz (915-928)Sub-Banda :1: AU915 , FSB1 (915.2-916.6)                                 |   |
| Keep Alive (s) :         30           Banda Principal :         AU915 Australia 915Mhz (915-928)           Sub-Banda :         1: AU915 , FSB1 (915.2-916.6) |   |
| Banda Principal :         AU915 Australia 915Mhz (915~928)           Sub-Banda :         1: AU915 , FSB1 (915.2~916.6)                                       |   |
| Sub-Banda : 1: AU915 , FSB1 (915.2~916.6)                                                                                                    | ~ |
|                                                                                                    | ~ |
| oordenada Estática de GPS                                                                                                    |   |
| Habilitar GPS :                                                                                                    |   |
| Altitude (m): 450                                                                                                    |   |
| Latitude (GD): 22.700000                                                                                                    |   |
| Longitude (GD) : 114.240000                                                                                                    |   |
| otocolo de Comunicação                                                                                                    |   |
| Modo Atual:LoRaWAN Semtech UDP                                                                                                    |   |

# 4.2. Menu LoRaWAN

(i)

Neste menu temos três opções para configurar o servidor geral do gateway. São elas: UDP (SEMTECH), Estação Base e Helium IOT.

## 4.2.1. LoRaWAN → UDP (SEMTECH)

UDP é um protocolo de comunicação utilizado para transmissão de dados em redes, neste caso é conhecido por sua simplicidade e baixa latência.

Este submenu possibilita realizar a configuração de um servidor LoRaWAN no gateway (também conhecido como Network Server), como KoloT, ChirpStack, entre outros.

Vale salientar que após qualquer modificação nas configurações deve-se clicar em Save&Apply na base da interface.

|                | nício I                        | .oRa 🔻    | LoRaWAN 🔻      | ТСР 🔻     | Rede 🔻 | OpenVPN 🔻           | Sistema 🔻  | Diagnóstico 🔻 | Encerrar Sessão |  |
|----------------|--------------------------------|-----------|----------------|-----------|--------|---------------------|------------|---------------|-----------------|--|
| CONFIGU        | JRAÇ                           | Ã0 -      | UDP (SE        | MTE       | CH)    |                     |            |               |                 |  |
| Configuraç     | cão Ger                        | al        |                |           |        |                     |            |               |                 |  |
| Gateway EUI :  | Gateway EUI : a84041ffff2893b8 |           |                |           |        |                     |            |               |                 |  |
| Email : Kh     | 8@Khomp                        | .com      |                |           |        |                     |            |               |                 |  |
| Servidor P     | rimário                        | 0         |                |           |        |                     |            |               |                 |  |
| Servidor de Re | ede :                          | Customiz  | zado           |           | ✓ E    | ndereço do Servidor | : koiot.co | om            |                 |  |
| Porta de Uplin | ık :                           | 1700      |                |           |        |                     |            |               |                 |  |
| Porta de Dowr  | nlink :                        | 1700      |                |           |        |                     |            |               |                 |  |
| Servidor Se    | ecundá                         | irio      |                |           |        |                     |            |               |                 |  |
| Servidor de re | ede :                          | Desabilit | ado            |           | ~      |                     |            |               |                 |  |
| Filtro de Pa   | acotes                         |           |                |           |        |                     |            |               |                 |  |
| Servidor Prim  | nário :                        |           |                |           |        |                     |            |               |                 |  |
| Fport : Nível  | 10                             | ~         | Device Address | : Nível ( | )      | ✓ Nwk ID :          | Nível 0    | ~             |                 |  |

- Gateway EUI: Neste campo é possível visualizar o Mac address do equipamento.
- Servidor de Primário: este campo permite selecionar os seguintes servidores.
- The Things Net Network V3
- Helium
- Mydevices
- Tencent
- Built-in for ABP Decode
- Customizado
- Porta de Uplink: Porta fornecida pela aplicação a ser utilizada.
- Porta de Downlink: Porta fornecida pela aplicação a ser utilizada.
- Servidor secundário: Você pode operar como um servidor independente para diferentes dispositivos.
- Filtro de pacotes:
  - Servidor primário: Nível 1 a 3
  - Servidor secundário: Nível 1 a 3
  - Adicionar filtros: Servidor primário ou secundário, tipo de filtro entre filtro Fport, Device Adress e Nwk ID.
  - Remover filtro: Apaga os filtros criados ou todos ao mesmo tempo.
  - Tabela de filtros

# 4.2.2. LoRaWAN → Basic Station

Este submenu é destinado para configurar a conexão com Network Servers que usam o protocolo Basic Station, como por exemplo a Amazon Web Services (AWS).

| CONFIGUE                                 | RAÇÃO - BASIC STATION                                                                |                    |
|------------------------------------------|--------------------------------------------------------------------------------------|--------------------|
| Configuração                             | o Geral                                                                              |                    |
| Gateway ID :                             | a84041ffff2893b8                                                                     |                    |
| Email :                                  | Khomp-2893b8@Khomp.com                                                               |                    |
| Restaurar :                              | Restaurar Configuração                                                               |                    |
| Servidor Prin                            | mário                                                                                |                    |
| Servidor de Rede                         | le : Amazon IoT Basic Station                                                        |                    |
| Amazon loT                               | - Basic Station                                                                      |                    |
| Endereço do Ser                          | vidor CUPS: Exemplo: https://xxx.cups.lorawan.us-east-1.amazonaws.com.44             |                    |
| Endereço do Ser                          | vidor LNS : Exemplo: wss://xxx.lns.lorawan.us-east-1.amazonaws.com:443               |                    |
| CUPS trust :                             | Arquivo não encontrado. Choose File No file chosen                                   | Upload_CUPS_Trust  |
| LNS trust :                              | Arquivo não encontrado. Choose File No file chosen                                   | Upload_LNS_Trust   |
| Private key :                            | Arquivo não encontrado. Choose File No file chosen                                   | Upload_Private_key |
| Certificado PEM                          | I: Arquivo não encontrado. Choose File No file chosen                                | Upload_Cert_pem    |
| Protocolo de                             | Comunicação                                                                          |                    |
| Modo Atual:LoF<br>Clique em <b>Salva</b> | RaWAN Semtech UDP<br><b>ar e Aplicar</b> para alterar ao modo: LoRaWAN Basic Station |                    |
| Save&Apply                               | Cancelar                                                                             |                    |
|                                          |                                                                                      |                    |

• Gateway EUI: neste campo é possível visualizar o Mac address do equipamento.

# • Servidor de Primário:

- The Things Net Network Basic Station: teremos os seguintes campos a serem preenchidos.
  - Endereço do servidor CUPS: campo utilizado para indicar o servidor CUPS.
  - Chave de Autenticação (CUPS): campo utilizado para preencher a chave de autenticação.
  - Chave de Autenticação LNS: campo utilizado para preencher a chave de autenticação do LoRa Network Server.
  - Certificado de autoridade CUPS: campo utilizado para exibir o certificado CUPS.
- Opções avançadas:
  - Carregar arquivo CUPS CA.
  - Instalar o Certificado CUPS.

- Amazon IoT Basic Station: Com esta configuração de servidor teremos os seguintes campos a serem preenchidos:
  - Endereço de servidor CUPS: campo utilizado para preencher o servidor CUPS.
  - Endereço de servidor LNS: campo utilizado para preencher o servidor LoRa Network Server.
  - Carregar arquivo CUPS trust.
  - Carregar arquivo LNS trust.
  - Carregar arquivo Private Key.
  - Carregar Certificado PEM.
- ChirpStack Basic Station: Com esta configuração de servidor teremos os seguintes campos a serem preenchidos:
  - Endereço do servidor LNS: campo utilizado para indicar o endereço do servidor
  - Carregar arquivo LNS TLS Trust
  - Carregar arquivo Private TLS Key
  - Carregar arquivo Private TLS Cert
- Things Park Basic Station: Com esta configuração de servidores teremos os seguintes campos a preencher:
  - Endereço de servidor CUPS: após preencher o endereço o CUPS Certificate Authority será gerado.
  - Opções avançadas:
  - Carregar CUPS CA
- Senet Basic Station: Com esta configuração de servidores teremos os seguintes campos a preencher:
  - Endereço do Servidor LNS: campo utilizado para indicar o endereço do servidor.
  - Opções avançadas:
  - Carregar arquivo LNS TLS Trust:
- LORIOT Basic Station: Com esta configuração de servidores teremos os seguintes campos a preencher:
  - Endereço do LNS: campo utilizado para indicar o endereço do servidor.
  - Carregar o arquivo de certificado TLS CA;
  - Carregar o arquivo de certificado TLS;
  - Carregar o arquivo de Chave Privada TLS;
- Chirp Wireless Basic Station: Com esta configuração de servidores teremos os seguintes campos a preencher:
  - Endereço do LNS: Campo utilizado para indicar o endereço do servidor.
  - Carregar o arquivo de LNS TLS trust
  - Carregar o arquivo de Chave Privada TLS
  - Carregar o arquivo de Certificado TLS

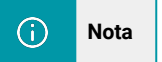

Para carregar um arquivo, o mesmo deve estar disponível no computador que está acessando o gateway via Interface Web.

# 4.2.3. LoRaWAN → Helium IoT

Este submenu é destinado para configurar a conexão com uma rede que permite dispositivos IoT, conectar-se a internet através do protocolo LoRaWAN.

| CONFIGURAÇÃO - HELIUM IOT |                      |                        |                               |                    |  |
|---------------------------|----------------------|------------------------|-------------------------------|--------------------|--|
| Configurações Ger         | rais                 |                        |                               |                    |  |
| Provedor do Serviço :     | Helium               | Endereço do Servidor : | 127.0.0.1                     |                    |  |
| Porta de Uplink :         | 1680                 | Porta de Downlink :    | 1680                          |                    |  |
| Opções Avançadas          | 5                    |                        |                               |                    |  |
| Baixar Gateway-RS :       | Download gateway-rs  |                        |                               |                    |  |
| Instalar Serviço :        | Install gateway-rs   |                        |                               |                    |  |
| Atualizar Serviço :       | Upgrade gateway-rs   |                        |                               |                    |  |
| Upload gateway-rs key :   | Arquivo não encon    | trado Escolher arq     | uivo Nenhum arquivo escolhido | Upload_Hotspot_key |  |
| Back Up gateway-rs key    | Download da Chav     | e                      |                               |                    |  |
| Status de Conexão         |                      |                        |                               |                    |  |
| Status do Serviço :       | No Gateway-rs Runnin | g                      |                               |                    |  |
| Gateway-rs Router :       | Vazio                |                        |                               |                    |  |
| Versão do Gateway-rs :    | Vazio!               |                        |                               |                    |  |
| Hostpot key :             | Vazio                |                        |                               |                    |  |
| Nome do Hostpot :         | Vazio                |                        |                               |                    |  |
| Região :                  | Vazio                |                        |                               |                    |  |
| Save&Apply Can            | celar                |                        |                               |                    |  |

- Provedor de serviço: campo utilizado para descrever o nome do provedor de serviço.
- Endereço do servidor: campo utilizado para configuração do servidor.
- Porta Uplink : campo utilizado para configuração da porta de Uplink.
- Porta de Downlink: campo utilizado para configuração da porta de Downlink.
- Opções avançadas:
  - Baixar Gateway-rs
  - Install Gateway-rs
  - Atualizar Serviço
  - Carregar Arquivo Gateway-rs Key
- Status de conexão: neste campo é possível verificar o status da conexão entre gateway e servidor.

# 4.3. Menu Rede

Este menu nos permite verificar o status da conexão, e realizar a configuração de ethernet (LAN, WAN e WIFI), WI-FI (Ponto de acesso e Cliente Wi-Fi) e Redes Móveis.

# 4.3.1. Rede →Status de conexão

Este submenu exibe o status da conexão e o endereço IP que o gateway utiliza em suas portas. Como é observada na imagem a seguir.

# STATUS DE CONEXÃO

# Status das Interfaces de Rede:

| Lan IP Address:<br>inet addr:10.130<br>Eth WAN IP Address:<br>inet addr:172.30<br>inet addr:172.31<br>WIF1 WAN IP Address:<br>Cellular:<br>inet addr:179.14                                              | 1.1 Bcast:10.130.1.255 Mask:255<br>254.36 Bcast:172.30.255.255 Mas<br>255.254 Bcast:172.31.255.255 Ma                             | 3.255.255.0 2<br>sk:255.255.0.0<br>ssk:255.255.255.252 3 |  |
|----------------------------------------------------------------------------------------------------|----------------------------------------------------------------------------------------------------|----------------------------------------------------------|--|
| Eth WAN IP Address:<br>inet addr:172.30<br>inet addr:172.31<br>WIF1 WMN UP Address:<br>Cellular:<br>inet addr:179.14                                                                                     | 254.36 Bcast:172.30.255.255 Mas<br>255.254 Bcast:172.31.255.255 Ma                                                                | sk: 255.255.0.0<br>ssk: 255.255.255.252 3                |  |
| inet addr:179.14                                                                                                    |                                                                                                    | <u> </u>                                                 |  |
|                                                                                                    | 0.27.94 P-t-P:10.64.64.64 Mask:2                                                                                                  | 255.255.255.255                                          |  |
| Bridge:<br>bridge name bridge id<br>br-lan 7fff.a8404                                                                                                    | STP enabled inte<br>2992bd no ethe<br>wlar                                                                                        | erfaces<br>a<br>no                                       |  |
| WiFi                                                                                                    |                                                                                                    |                                                          |  |
| <pre>wlan0 ESSID: "Khomp-29<br/>Access Point: A8<br/>Mode: Master Ch<br/>Tx-Power: 17 dBm<br/>Signal: unknown<br/>Bit Rate: unknown<br/>Bit Rate: unknown<br/>Encryption: WPA2<br/>Type: n180211 H</pre> | 02ba"<br>40:41:29:92:BA<br>nnnel: 6 (2.437 GHz)<br>Link Quality: unknown/70<br>Noise: -95 dBm<br>PSK (CCMP)<br>Node(s): 802.11bgn | 5                                                        |  |

# Legenda:

- 1. IP da porta LAN.
- 2. IP da porta WAN recebido via DHCP.
- 3. IP porta WAN (Endereço de IP Reservado).
- 4. IP gerado pelo sim Card quando conectado a operadora.
- 5. Informações sobre o WI-FI Access Point (nome da rede, MAC, tipo de segurança, entre outros).

# 4.3.2. Rede → Ethernet

No submenu, é possível configurar a o endereço de IP e Máscara de rede da porta LAN, configurar o em modo DHCP ou definir um endereço IP estático para a porta WAN ou configurar o Wi-Fi entre DHCP e estático.

| CONFIGURAÇÕES GERAIS DE REDE |             |                   |                 |  |  |
|------------------------------|-------------|-------------------|-----------------|--|--|
| Configuração                 | LAN:        |                   |                 |  |  |
| Endereço IP :                | 10.130.1.1  | Gateway da rede : | 255.255.255.255 |  |  |
| Servidor DNS :               | 8.8.8.8     | Máscara de rede : | 255.255.255.0   |  |  |
| Configuração                 | WAN         |                   |                 |  |  |
| Modo de Operaç               | ção: DHCP 🗸 |                   |                 |  |  |
| Configuração                 | Wi-Fi       |                   |                 |  |  |
| Modo de Operaç               | ção: DHCP 🗸 |                   |                 |  |  |
| Save&Apply                   | Cancelar    |                   |                 |  |  |

- Configurações LAN:
  - Endereço de IP: campo utilizado para setar a faixa de IP que a rede LAN vai assumir.
  - Gateway de rede: campo utilizado para configurar o endereço do servidor de rede.
  - Servidor DNS: campo utilizado para configurar o DNS.
  - Máscara de rede: campo utilizado para a configuração da máscara de rede do servidor.
- Configuração WAN:
  - DHCP client: O gateway assume um IP que é distribuído por um servidor de rede.
  - Estático: campo utilizado para configurar um IP estático.
- Configuração Wi-Fi:
  - DHCP client: O gateway assume um IP que é distribuído por um servidor de rede.
  - Estático: campo utilizado para configurar um IP estático para a rede Wi-Fi.

# 4.3.3. Rede → Wi-Fi

No submenu Wi-Fi, é possível configurar o ponto de acesso, onde a rede Wi-Fi é gerada pelo gateway, bem como o cliente Wi-Fi, que possibilita ao gateway conectar-se a uma rede via Wi-Fi.

|                                                                     | LoRa 🔻 🛛 LoRaWAN   | ▼ TCP ▼       | Rede 🔻       | OpenVPN 🔻             | Sistema 🔻 | Diagnóstico 🔻 | Encerrar Sessão |
|---------------------------------------------------------------------|--------------------|---------------|--------------|-----------------------|-----------|---------------|-----------------|
| CONFIGURAÇ                                                          | ÕES WI-FI          |               | Status       | de Conexão<br>thernet |           |               |                 |
| Configurações de                                                    | Transmissão        |               | Red          | Wi-Fi<br>es Móveis    |           |               |                 |
| Canal de Transmissão :<br>Ponto de Acesso (<br>Habilitar Ponto de A | (AP)               | ência (dBm) : |              |                       |           |               |                 |
| Nome da rede (SSID):<br>Senha (8-32) :                              | Khomp-2893b8       | Show          |              |                       |           | 1             |                 |
| Criptografia :                                                      | WPA2               | ~             |              |                       |           |               |                 |
| Cliente WiFi<br>Habilitar Cliente Wi-                               | -Fi 🗆              |               |              |                       |           |               |                 |
| Selecionar rede :                                                   | Choose WiFi SSID 🗸 | Nome do H     | lost (SSID): | Host-SSID             |           | 2             |                 |
| Senha:                                                              | wpa2 ~             | Show          |              |                       |           |               |                 |
| Save&Apply Ca                                                       | ncelar Atualizar   |               |              |                       |           |               |                 |

1. Ponto de acesso:

- Nome da rede: neste campo é possível configurar o nome da rede Wi-Fi de ponto de acesso.
- Senha: neste campo é possível configurar uma nova senha no Wi-Fi de access point
- Criptografia: neste campo é possível configurar a o nível de segurança da rede gerada pelo gateway.

2. Cliente Wi-Fi:

- Habilitar Cliente Wi-Fi: campo utilizado para habilitar ou desabilitar o Wi-Fi cliente.
- Selecionar a rede: campo utilizado para buscar e selecionar a rede a ser conectada como Wi-Fi cliente no gateway.
- Nome do Host(SSID): Nome da rede selecionada.
- Senha: campo para digitar a senha da rede a ser conectada.
- Criptografia: campo destinado ao nível de segurança da rede em que o gateway irá se conectar.

| (j) | Nota | Após a modificação de qualquer campo, deve-se pressionar o botão "Save&Apply". |
|-----|------|--------------------------------------------------------------------------------|
|-----|------|--------------------------------------------------------------------------------|

# 4.3.4 Posicionando o Chip no gateway

Os usuários podem verificar na etiqueta do gateway o modelo para determinar se há modem 3G/4G no equipamento.

Se o modelo for DTG-084 4G, ele possui um modem 3G/4G e o usuário poderá usá-lo como conexão para acessar a internet ou fazer backup.

No caso do DTG-080, não possui o modem 4G/3G.

1. Remova a tampa de proteção inferior e solte os quatro parafusos da tampa superior no Gateway (indicados na imagem a seguir), para ter acesso a placa interna e instalar o SIM card.

2. Instale o SIM card (modelo Padrão SIM), conforme as instruções a seguir:

- Deslize o conector do SIM card, encaixe-o na cava do conector, posicione o chip, coloque na posição inicial e trave-o.
- **3** Ligue o gateway e verifique se o mesmo detectou o SIM card que foi instalado.

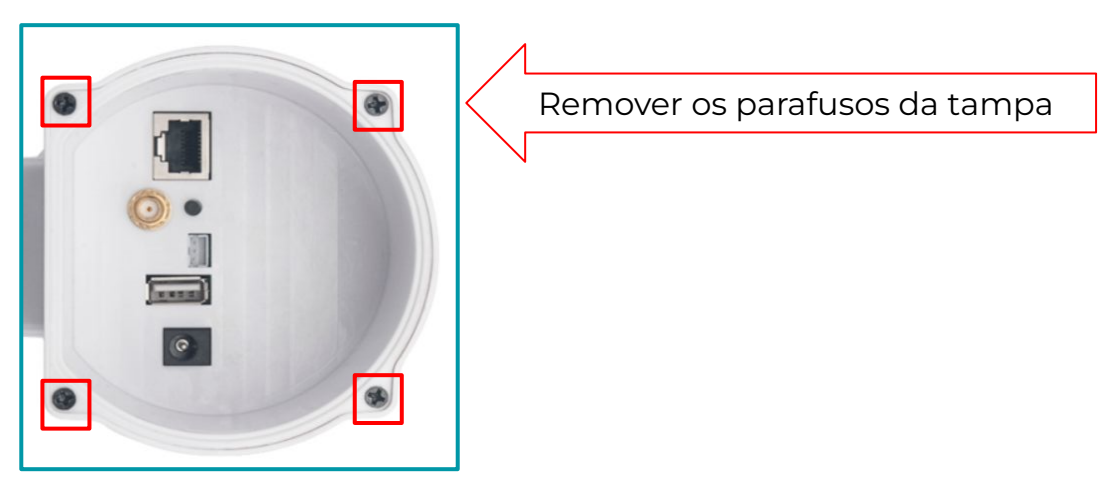

Legenda: Visão da parte de baixo do DTG-084 com indicação dom 4 parafusos da tampa.

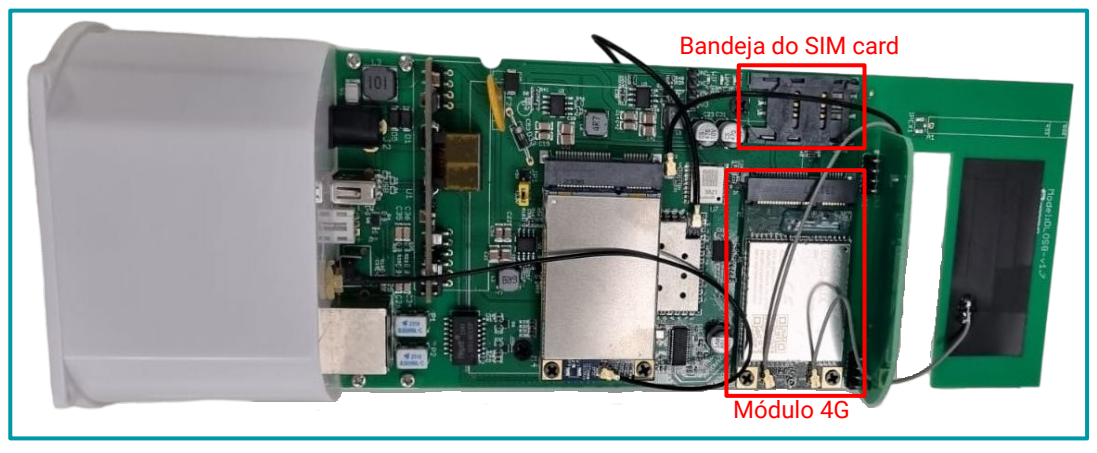

Legenda: DTG-084 sem a capa de proteção outdoor.

## 4.3.5. Rede → Redes Móveis

Este menu, permite realizar as configurações de dados móveis para o gateway.

Vale salientar que deve-se primeiramente configurar a APN do gateway, habilitar a interface, desligar o equipamento e introduzir o chip com o equipamento ainda desligado. Após esse processo, ligar novamente o gateway e conferir o status na página de início.

| REDES MÓVEIS                        |                         |      |  |  |  |  |  |
|-------------------------------------|-------------------------|------|--|--|--|--|--|
| Modo de Operação                    |                         |      |  |  |  |  |  |
| Habilitar como interface principal. |                         |      |  |  |  |  |  |
| 🗹 Habilitar co                      | omo Backup.             |      |  |  |  |  |  |
| Configuraçõe                        | Configurações Gerais    |      |  |  |  |  |  |
| IMSI :                              | +CME ERROR: 3           |      |  |  |  |  |  |
| IMEI :                              | 862708048083559         |      |  |  |  |  |  |
| ICCID :                             | ERROR:                  |      |  |  |  |  |  |
| APN :                               | Service Provider APN    |      |  |  |  |  |  |
| Serviço :                           | UMTS / GPRS 🗸           |      |  |  |  |  |  |
| Dial Number:                        | *99#                    |      |  |  |  |  |  |
| Código PIN:                         | Código PIN: SIM Pincode |      |  |  |  |  |  |
| Nome de<br>Usuário:                 | SIM Acct Username       |      |  |  |  |  |  |
| Senha:                              | SIM Acct Password       | Show |  |  |  |  |  |
| Save&Apply                          | Cancelar                |      |  |  |  |  |  |

- Habilitar como Interface Principal → ao habilitar esse campo o gateway assume os dados configurados em redes móveis como interface principal de rede.
- Habilitar como Backup → Habilitar a interface de rede móvel como backup, permite que na ausência de conexão da porta WAN ou via Wi-Fi Cliente, o gateway utilize o modem como interface de rede.
- Configurações Gerais:
  - IMSI: número único de identificação.
  - IMEI: número de identificação do modem.
  - ICCID: número de identificação do CHIP.
  - APN: campo para configurar o endereço de ponto de acesso da operadora.
  - Serviço: pode ser configurada entre.
  - UMTS/GPRS, UMTS, GPRS e CDMA/EVDO.
  - Dial Number.
  - Código PIN: esse número é fornecido pelo CHIP.
  - Nome de Usuário: usuário fornecido pela APN da operadora de rede móvel.
  - Senha: Fornecido pela APN da operadora de rede móvel.

# 4.3.6. Verifique a conexão com a Internet

Na interface inicial, é possível verificar a conexão com a Internet.

- 🧑 → Verde: O sistema possui conexão com a Internet.
- 📀 → Amarelo: O sistema possui endereço IP, mas não o utiliza para conexão com a Internet.
- $\otimes$   $\rightarrow$  Vermelho: O sistema não está conectado ou não tem acesso à internet.

# 4.4. Menu OpenVPN

O menu OpenVPN, possibilita a configuração do cliente openVPN e o carregamento de arquivos com os certificados de segurança openVPN.

# 4.4.1. OpenVPN → Cliente OpenVPN

No submenu "OpenVPN"→ "Cliente OpenVPN", a configuração do cliente openVPN, consiste em instalar o serviço e monitorar o status da conexão.

| CLIENTE OPE            | NVPN                        |
|------------------------|-----------------------------|
| Status do Serviço      |                             |
| Status de Operação :   | Não instalado.              |
| Instalar Serviço OpenV | PN Client : Install OpenVPN |
| Modo de Configu        | ração                       |
| Selecionar modo :      | Importar Arquivo 🗸          |
| Habilitar ao Iniciar : |                             |

- Status do serviço: campo
  - Status de Operação: campo para sinalizar se o serviço OpenVPN está instalado.
  - Instalar Serviço OpenVPN Client: Botão para instalação do Serviço OpenVPN Client.
- Modo de configuração
  - Selecionar modo:
    - Manual
  - Importar Arquivos:
- Habilitar ao iniciar: ao habilitar esta opção o serviço do OpenVPN inicializará junto com o gateway.
- Importar Configurações: campo para importar configurações OpenVPN.
- Configurações Atual: campo destinado a exibir a configuração atual do OpenVPN.
- OpenVPN Status: campo destinado a exibir o status do OpenVPN.

# 4.4.2. OpenVPN → Certificados OpenVPN

Este submenu possibilita o carregamento dos arquivos de certificados de segurança do OpenVPN.

Tenha previamente os arquivos de certificados no computador que acessa a Interface Web do DTG-084.

### CERTIFICADOS OPENVPN Carregar Certificados OpenVPN CA trust : Arquivo não encontrado. Escolher arquivo Nenhum arquivo escolhido Upload CA Trust Arquivo não encontrado. Upload Client Cert Client Cert : Escolher arguivo Nenhum arguivo escolhido Client Key : Arquivo não encontrado. Escolher arquivo Nenhum arquivo escolhido Upload Client Key Arquivo não encontrado. Upload Ta Key TA Kev : Escolher arquivo Nenhum arquivo escolhido **Restaurar certificados OpenVPN**

Carregar certificados OpenVPN:

Remover Certificados :

- CA trust: Carregar arquivo de Autoridade Certificadora(CA) Utilizado para validar a autenticidade entre cliente e servidor.
- Client Cert: Carregar arquivo do certificado de cliente OpemVPN.

**Excluir Certificados** 

- Client Key: Carregar arquivo da Chave OpenVPN.
- TA Key: carregar arquivo da chave de autenticação de segurança.
- Restaurar Certificados OpenVPN:
  - Remover Certificados: Botão para remover todos os certificados.

# 4.5. Menu Sistema

Este menu permite a configuração geral do equipamento, o acesso a informações detalhadas do gateway, a atualização de firmware, a realização de manutenção, o reinício ou restauração do dispositivo, além do gerenciamento e das configurações de Remote IT e provisionamento.

# 4.5.1. Sistema → Informações

Esta interface mostra as informações do sistema.

| 84<br>p-2893b8<br>p-5.4.1725435697<br>Wed 04 Sep 2024 03:41:37 PM CST<br>e:2024-08-02 04:59:52, Version:3.0.2<br>ed<br>ep 4 16:54:02 ART 2024 |  |  |  |  |  |  |
|----------------------------------------------------------------------------------------------------|--|--|--|--|--|--|
| p-2893b8<br>p-5.4.1725435697<br>Wed 04 Sep 2024 03:41:37 PM CST<br>e:2024-08-02 04:59:52, Version:3.0.2<br>ed<br>ep 4 16:54:02 ART 2024       |  |  |  |  |  |  |
| p-5.4.1725435697<br>Wed 04 Sep 2024 03:41:37 PM CST<br>e:2024-08-02 04:59:52, Version:3.0.2<br>ed<br>ep 4 16:54:02 ART 2024<br>.27, 0.28      |  |  |  |  |  |  |
| Wed 04 Sep 2024 03:41:37 PM CST<br>e:2024-08-02 04:59:52, Version:3.0.2<br>ed<br>ep 4 16:54:02 ART 2024<br>.27, 0.28                          |  |  |  |  |  |  |
| e:2024-08-02 04:59:52, Version:3.0.2<br>ed<br>ep 4 16:54:02 ART 2024<br>.27, 0.28                                                             |  |  |  |  |  |  |
| ed<br>ep 4 16:54:02 ART 2024<br>.27, 0.28                                                                                                    |  |  |  |  |  |  |
| ep 4 16:54:02 ART 2024<br>.27, 0.28                                                                                                    |  |  |  |  |  |  |
| .27, 0.28                                                                                                    |  |  |  |  |  |  |
| .27, 0.28                                                                                                    |  |  |  |  |  |  |
|                                                                                                    |  |  |  |  |  |  |
| lemory: 11904 / Total Memory: 60216kB                                                                                                    |  |  |  |  |  |  |
| in                                                                                                    |  |  |  |  |  |  |
| 41:28:93:BB                                                                                                    |  |  |  |  |  |  |
| 41:28:93:BA                                                                                                    |  |  |  |  |  |  |
| 41:28:93:B8                                                                                                    |  |  |  |  |  |  |
| Conexão de Internet - OK                                                                                                    |  |  |  |  |  |  |
| ETHI MAC : A8:40:41:28:93:BB<br>ETHI MAC : A8:40:41:28:93:BA<br>WiFi MAC : A8:40:41:28:93:B8<br>Conexão de Internet - OK                      |  |  |  |  |  |  |

- Modelo: Modelo do Gateway.
- Hostname: Nome gerado pelo Wi-Fi de ponto de acesso. Este parâmetro não é permitido alterar, é apenas um parâmetro informativo.
- Versão de Firmware: Versão de firmware: Neste campo é possível visualizar a versão de firmware do produto. Este parâmetro não é permitido alterar, é apenas um parâmetro informativo.
- Build Time:
- Versão do FWD:
- Rede móvel: este campo demonstra quando uma rede móvel é detectada .
- Horário Atual: campo utilizado para exibir a hora atual, por padrão o gateway usa UTC.
- Tempo de execução: campo para exibir quanto tempo o gateway está ligado.
- Load AVG: média de pacotes
- Memória: quantidade de memória livre e total.
- Serviço IoT: campo para exibir o tipo de network que está conectado.
- EHT0 MAC: campo para exibir endereço de MAC da ETH0.
- ETH1 MAC: campo para exibir o endereço MAC de Fallback
- Wi-Fi MAC: campo para exibir o endereço MAC para a rede Wi-Fi.
- Conexão de Internet: campo para exibir o status de conexão ETH.
- Conexão LoRaWAN: campo para exibir o status de conexão com o servidor LoRaWAN.

# 4.5.2. Sistema → Configurações Gerais

Na interface "Sistema"  $\rightarrow$  "Configurações Gerais", é possível personalizar a configuração da Senha do Sistema e definir o Fuso Horário.

Além disso, os usuários podem personalizar o endereço IP Reservado.

| CON   | FIGURAÇÕES GERAIS                           |
|-------|---------------------------------------------|
| Defin | ição de senhas                              |
| Níve  | el de Usuário "user":                       |
|       | Definir Senha : • Show Definir Senha - Use  |
| Fuso  | Horário                                     |
| Defi  | nir Fuso Horário : UTC                      |
| Perm  | issão de Acesso                             |
| Perr  | nitir conexão Web (HTTP) : 🗹                |
| Inter | face de Fallback                            |
| Hab   | litar IP de Fallback : 🗹 Habilitar FallBack |
| Keepa | alive                                       |
| Defi  | nir Intervalo (s): 15                       |
| Nível | de Log                                      |
| Mod   | o de Operação: Info 🗸 Definir Nível         |
| Enab  | e Internet Detect and Recover               |
| Enal  | ble Internet Detect 🔽 Enable Detect Service |
| S     | ave&Apply Cancelar                          |

- Definição de senha: campo utilizado para alterar senha do usuário qual foi logado, após digitar a senha, deve-se primeiramente clicar em "definir senha User" e, em seguida, clicar em "Save&Apply".
- Fuso horário: campo utilizado para exibir e selecionar o fuso horário do gateway.
- Interface Fallback: habilita/desabilita a interface de fallback.
- Keepalive: Campo utilizado para alterar o intervalo do pacote de status LoRa.
- Nível de Log: possibilita alterar o nivel de log entre info/debug.
- Enable Internet Detect and Recover: Ativa/Desativar a interface de detecção de rede. Internet detect é ativada por padrão, quando o gateway não estiver acesso a rede o gateway vai reiniciar após 15 minutos.

# 4.5.3. Sistema → Atualização de Firmware

No menu "Sistema" → "Atualização de Firmware", é possível realizar a atualização do firmware do equipamento.

Para realizar a atualização, aplique as indicações a seguir:

- Tenha previamente o arquivo de firmware no computador que acessa a Interface Web do Gateway.
- No menu Atualização clique no botão "Escolher Arquivo"
- Será aberta uma nova interface com o diretório para escolher o arquivo de firmware. Selecione o arquivo da atualização.
- Clique em "Carregar Arquivo".
- Aguarde o Upload do arquivo.
- Clique em "Salvar" e aguarde o sistema reiniciar.

Uma imagem da primeira interface, utilizada para o carregamento do firmware, é observada a seguir:

| ATUALIZAÇÃO              | DE FIRMWARE                               |                  |
|--------------------------|-------------------------------------------|------------------|
| Atualização do ar        | quivo                                     |                  |
| Selecionar Arquivo :     | Escolher arquivo Nenhum arquivo escolhido | Carregar Arquivo |
| Status de Atualização :  | Nenhuma atualização em andamento.         |                  |
| <b>Opções de Atualiz</b> | ação                                      |                  |
| Salvar Cancelar          |                                           |                  |

 A seguir, apresenta-se uma imagem que ilustra o upload concluído, aguardando o reinício do gateway.

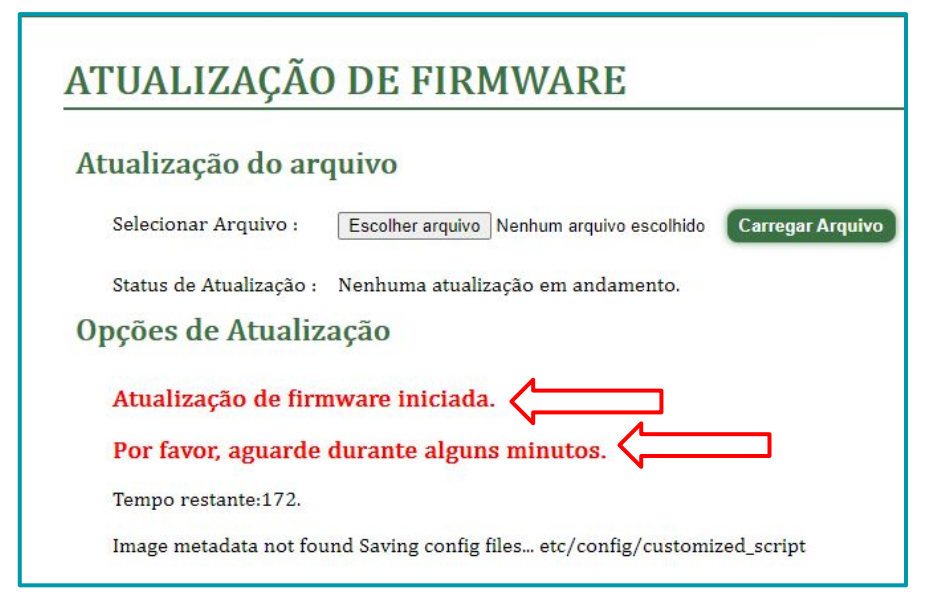

# 4.5.4. Sistema → Manutenção

- Arquivo de configuração:
  - Gerar Arquivo: botão para gerar um arquivo de configuração.
  - Download do Arquivo: botão para fazer o download do arquivo de configuração gerado no campo anterior.
- Carregar Arquivo de configuração de Backup:
  - Com o arquivo previamente no computador que acessa a Interface Web do gateway.
  - Será aberta uma nova interface com o diretório para escolher o arquivo de configurações.
  - Clique em "carregar arquivo".

Uma Imagem de exemplo do submenu "Manutenção" é observada a seguir.

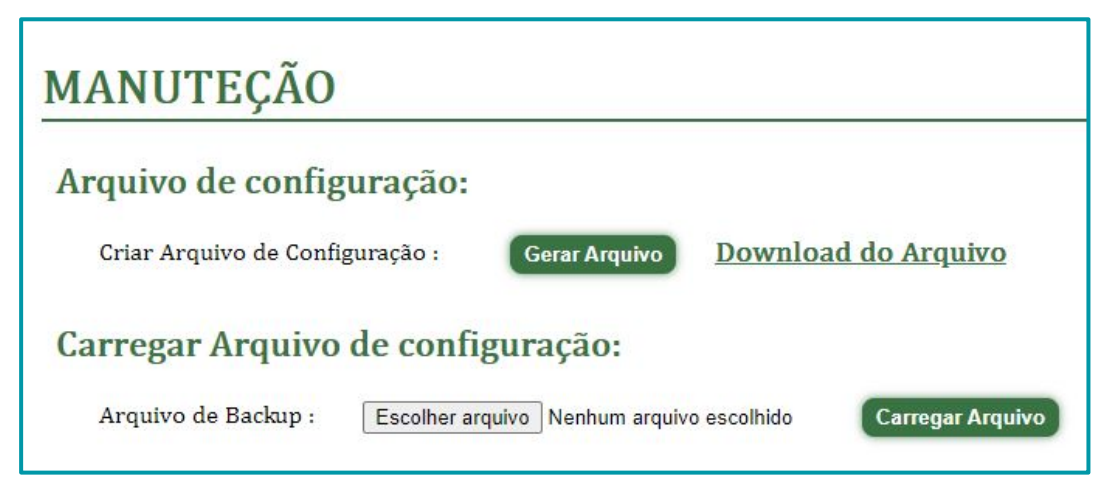

# 4.5.5. Sistema → Reiniciar / Restaurar

Neste submenu, é possível realizar as ações de "Reiniciar", para reiniciar o sistema, ou "Restaurar", para restaurar o sistema às configurações de fábrica.

| REINICIAR / RESTAURAR          |
|--------------------------------|
| Reiniciar o Sistema            |
| Reiniciar                      |
| Restaurar ao padrão de fábrica |
| Restaurar                      |

# 4.5.6. Sistema → Gerenciamento de Pacotes do Sistema

Neste submenu é possível verificar a versão atual dos principais pacotes do sistema.

# GERENCIAMENTO DE PACOTES DO SISTEMA

# **Pacotes Principais**

| Nome do Pacote : | Versão Atual : | Versão Remota : | Atualizar :          |
|------------------|----------------|-----------------|----------------------|
| haserl-ui :      | 1.5.5-0        | 1.5.5-0         | Upgrade_haserl-ui    |
| khomp_gw_fwd :   | 2.9.4-1        | 2.9.4-1         | Upgrade_khomp_gw_fwd |

# Status da instalação :

# Registro de atualização

2024-10-20 15:40 soure update done 2024-10-21 02:00 soure update done 2024-10-23 02:01 soure update done

# 4.5.7. Sistema → Remote IT

No submenu "Remote.it", é possível configurar o gateway para que ele possa ser acessado remotamente.

- Instalar serviço: botão para instalar e iniciar a utilização do remote.it
- Chave de Licença: Chave gerada pelo remote.it
- Botão "Salvar": botão destinado a salvar as configurações e chave de licença gerada pelo remo.it.
- Botão "Register": botão destinado a registrar o gateway ao remote.it
- Botão "Remove": este botão é utilizado para remover os registros do gateway no remote.it.
- Status de conexão: campo destinado a exibir o status da conexão com o remote.it.

| <b>REMOTE I</b>  | Т        |                       |                                                                                                    |
|------------------|----------|-----------------------|----------------------------------------------------------------------------------------------------|
| Instalar o Re    | mot      | e IT Clier            | nt                                                                                                    |
| Instalar Serviço | :        | Instalar              |                                                                                                    |
| Registrar Dis    | posi     | itivo                 |                                                                                                    |
| Chave de Licenç  | a:       |                       |                                                                                                    |
| Salvar           | Regi     | ster                  |                                                                                                    |
| Remover Reg      | gistr    | 0                     |                                                                                                    |
| Excluir Registro | :        | Remove                | Para alterar o registro do dispositivo, remova o registro atual e instale o serviço do<br>Remote IT Client novamente. |
| Status de Cor    | nexã     | 0                     |                                                                                                    |
| Remoteit is not  | installe | ed                    |                                                                                                    |
| Device is not re | gistere  | d                     |                                                                                                    |
| Atualizar        |          |                       |                                                                                                    |
|                  |          |                       |                                                                                                    |
| (j) N            | ota      | Caso seja<br>removida | necessário alterar a conexão existente, a conexão atual deve ser<br>antes de registrar o dispositivo novamente.       |

# 4.6 Menu Diagnóstico

Este menu possibilita a visualização dos logs do equipamento, fornecendo informações detalhadas sobre seu funcionamento e desempenho. Os logs incluem registros de eventos, alertas e atividades do sistema, permitindo que os usuários monitorem e analisem o comportamento do dispositivo para facilitar a identificação de problemas na manutenção.

### 4.6.1 Logs → LoRa

Mostrar a frequência da Rádio LoRa:

- Frequência de Operação: Campo Utilizado para demonstrar a frequência em que o concentrador LoRa • está trabalhando.
- Status de conexão do servidor IoT: Campo utilizados para exibir logs de conexão com o servidor IOT.
- Logs de Erros: campo utilizado para exibir erros de configuração do equipamento.

# LOGS LORA

#### Frequências de Operação:

Gateway Channels frequency chan multSF 0 Lora MAC, 125kHz, all SF, 915.2 MHz chan\_multSF\_1 Lora MAC, 125kHz, all SF, 915.4 MHz chan multSF 2 Lora MAC, 125kHz, all SF, 915.6 MHz chan multSF 3 Lora MAC, 125kHz, all SF, 915.8 MHz chan multSF 4 Lora MAC, 125kHz, all SF, 916.0 MHz chan\_multSF 5 Lora MAC, 125kHz, all SE 916.2 MHz chan\_multSF\_6 Lora MAC, 125kHz, all SF, 916,4 MHz chan multSF 7 Lora MAC, 125kHz, all SF, 916.6 MHz chan\_Lora\_std Lora MAC, 500kHz, SF8, 915.9 MHz Wed Sep 4 18:26:23 UTC 2024: switch to online Wed Sep 4 18:55:00 UTC 2024: switch to offline Wed Sep 4 18:55:16 UTC 2024: switch to online Wed Sep 4 16:34:29 ART 2024: switch to online Status do FWD:

#### Logs de Erros:

#### Logs do Rx Json:

Thu Sep 5 14-47-33 2024 daemon.info fwd[1838]: [PKTS~] [server-UP] ["rxpk": [["yer":1,"tmat": 1720490051,"time": 2024-09-05T17-47.33 7965812" rhan" 0; "rfch": 0; "frcg": 915.200000; "md": 0; "star": 1,"modu": 'URAN" data": "SEI 20012 "Star" (rfch": 48,"fsm": 68,"fsm": 64,"fsm": 64,"fsm: 64,"fsm: 64,"fsm: 64,"fsm: 64,"fsm: 64,"fsm: 64,"fsm: 64,"fsm: 64,"fsm: 64,"f

#### Logs do Tx Json:

#### **PULL Logs:**

Thu Sep 5 14:47:58 2024 daemon.info fwd[1838]: [INFO~][NETWORK][server-DOWN] PULL\_ACK received in 207 ms

Thu Sep 5 14:48:03 2024 daemon.info fwdf18381; [INFO~IFNETWORKI[server-DOWN] PULL ACK received in 206 ms

Thu Sep 5 14:48:08 2024 daemon.info fwd[1838]: [INFO~][NETWORK][server-DOWN] PULL\_ACK received in 206 ms

Thu Sep 5 14:48:13 2024 daemon.info fwd[1838]; [INFO~][NETWORK][server-DOWN] PULL ACK received in 207 ms

Thu Sep 5 14:49:18 2024 daemon.info fwd[1838]: [INFO~][NETWORK][server-DOWN] PULL ACK received in 206 ms

# 4.6.2. Diagnóstico → Fluxo de Pacotes

Este submenu, possibilita exibir os pacotes LoRaWAN que estão sendo enviados pelo concentrador do equipamento.

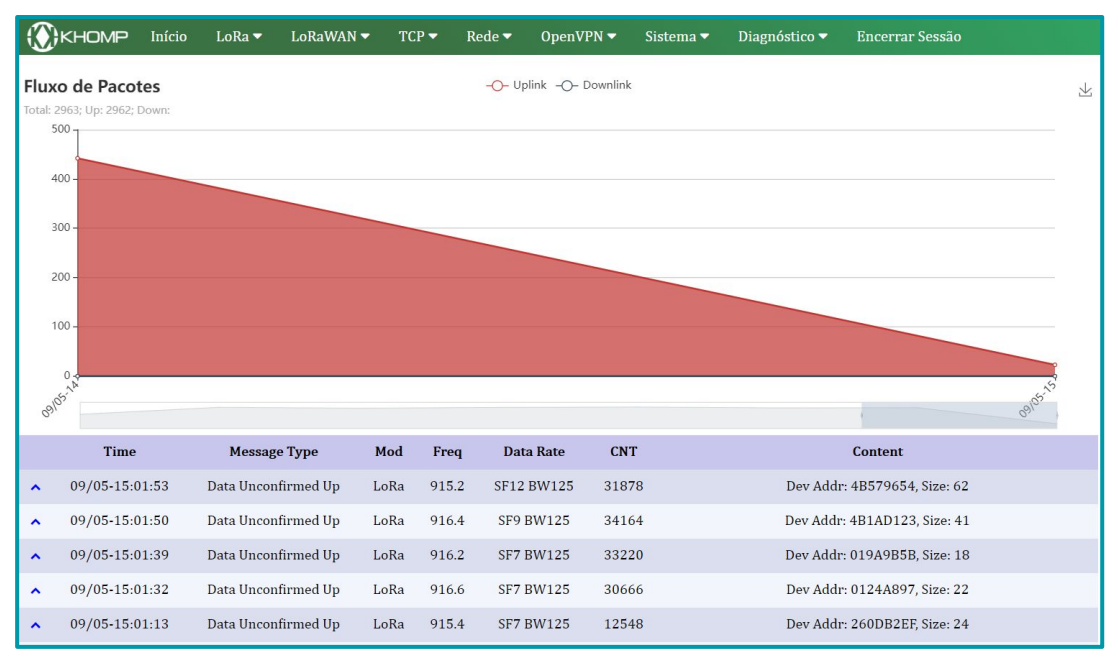

## 4.6.3 Diagnóstico→ Logs do sistema

Esse submenu, possibilita a visualização de logs do sistema.

- Dispositivos USB: campo utilizado para exibir o status dos módulos.
- Informações de Boot: campo utilizado para visualizar as os registros do sistema operacional do gateway (dmesg).
- Previous log: LoRaWAN: campo utilizado para exibir os registros entre o gateway e o network server (Semtech UDP e Basic Station).
- Status da conexão de rede: campo utilizado para exibir o status da conexão do equipamento.

# LOGS DO SISTEMA

#### **Dispositivos USB:**

Bus 001 Device 003: ID 2c7c:0125 Bus 001 Device 004: ID 10c4:ea60 Cygnal Integrated Products, Inc. CP2102/CP2109 UART Bridge Controller [CP210x family] Bus 001 Device 002: ID 140:0101 Terminus Technology Inc. Hub Bus 001 Device 001: ID 1d6b:0002 Linux Foundation 2.0 root hub

Informações de Boot:

Linux version 4.9.109 (root@DraginoHK) (gcc version 7.3.0 (OpenWrt GCC 7.3.0 r7360-e15565a) ) #0 Fri Jun 29 16:58:53 2018 MyLoader: sysp=aaaaaaa, boardp=aaaaaaaa boardonsole [early0] enabled CPU0 revision is: 00019374 (MTPS 24Kc) SoC: Atheros AR9330 rev 1 Determined physical RAM map: memory: 04000000 @ 00000000 (usable) Initrd not found or empty - disabling initrd Primary dat cache 32K8, v1PT, 4-way, linesize 32 bytes. Primary dat cache 32K8, 4-way, VTPT, cache aliases, linesize 32 bytes

#### Previous Log: lorawan

Thu Sep 5 14:54:64 2024 daemon.info fud[1838]: [IWC-][PKT5][server-UP] received packages from mote: 48295425 (fcnt=574) Thu Sep 5 14:54:64 2024 daemon.info fud[1838]: [PKT5-][server-UP] ("rxpK":[{"yver"11, "tmst":11133843,"time":"2024-09-68:T17:54:64.826352", "char":sFI20M125", "codr":"4/5", "rssis":-102, "Isin":4.8, "foff":8119, "rssi":-102, "size":24, "data":"QCWEKUSAPgIJQz+LUURg4i3lesko++y8 6,"stat":1,"modu:":URA", "datr":"SFI20M125", "codr":"4/5", "rssis":-102,"Isin":4.8, "foff":8119, "rssi":-102, "size":24, "data":"QCWEKUSAPgIJQz+LUURg4i3lesko++y8 ""]] Thu Sep 5 14:54:64 2024 daemon.info fud[1838]: [MACINFO-][UNCONF\_UP]:("ADDR":"48299E25", "Size":24, "Rssi":-102, "snr":5, "FCtrl":("ADR":0,"ACK":0, "FPending":0," "Fortise":0," "Fcrt":s154, "FPort":19," MCC":"GECFE228"] Thu Sep 5 14:54:66 2024 daemon.info fud[1838]: [INFO-][UNCONF\_UP]:("ADDR":"48299E25", "Size":24, "Rssi":-102, "snr":5, "FCtrl":("ADR":0,"ACK":0, "FPending":0, "Fortise":0," Fcrt":s154, "FPort":19," MCC":"GECFE228"] Thu Sep 5 14:54:66 2024 daemon.info fud[1838]: [gw\_receive:1233: INFO: RSSI temperature offset applied: 1.113 dB (current temperature 26.9 C) Thu Sep 5 14:54:66 2024 daemon.info fud[1838]: [gw\_receive:1236: INFO: NSSI temperature offset applied: 1.113 dB (current temperature 26.9 C) Thu Sep 5 14:54:66 2024 daemon.info fud[1838]: [RtFS-][Ervre-UP] received packages from mote: 006815A (fcnt=432) Thu Sep 5 14:54:66 2024 daemon.info fud[1838]: [RtFS-][Ervre-UP] received packages from mote: 006815A (fcnt=432) Thu Sep 5 14:54:66 2024 daemon.info fud[1838]: [RtFS-][Ervre-UP] "rxpk":[{"jver":1}."tms":211364136,"time":"2024-09-0517:54:06,:9434112","tchan":25, fcode":"4/5", "rssis":-107,"Isn":3.0, "foff":11029,"rssis":-165,"size":16,"data":"QF0NCWAASAEAVRSUGYAHA#="}]]} Thu Sep 5 14:54:07 2024 daemon.info fud[1838]: [NACINFO-][UNCONF\_UP]:"ADDR":"0.007":"00801:S6A", "size":16,"data":"QF0NCWAASAEAVRSUGYAHA#=="}]]} Thu Sep 5 14:54:07 2024 daemon.info fud[1838]: [NACINFO-][UNCONF\_UP]:"ADDR":"0.007":"00801:S6A", "size":165,"size":1

#### Status da conexão de rede:

| Thu Sep 5 14:59:57 2024 user.notice iot_keep_alive: Internet Access OK: via eth1<br>Thu Sep 5 15:00:12 2024 user.notice iot_keep_alive: Internet Access OK: via eth1<br>Thu Sep 5 15:00:28 2024 user.notice iot keep alive: Internet Access OK: via eth1 | Thu Sep | p 5 14:59:41 2024 user.notice iot_keep_alive: Internet Access OK: via eth1 |  |
|----------------------------------------------------------------------------------------------------|---------|----------------------------------------------------------------------------|--|
| Thu Sep 5 15:00:12 2024 user.notice int_keep_alive: Internet Access OK: via ethi<br>Thu Sep 5 15:00:22 2024 user.notice int keep alive: Internet Access OK: via ethi                                                                                     | Thu Sep | p 5 14:59:57 2024 user.notice iot_keep_alive: Internet Access OK: via eth1 |  |
| Thu Sep 5 15:00:28 2024 user.notice int keep alive: Internet Access DK: via eth1                                                                                                    | Thu Sep | p 5 15:00:12 2024 user.notice iot_keep_alive: Internet Access OK: via eth1 |  |
|                                                                                                    | Thu Sep | p 5 15:00:28 2024 user.notice iot_keep_alive: Internet Access OK: via eth1 |  |

# 4.6.4 Diagnóstico→ Captura de Pacotes.

Este submenu, possibilita realizar a captura de todos os serviços que estão sendo utilizados no gateway.

- Clique no botão "iniciar captura".
- Realize a ação que deseja testar no equipamento.
- Clique em "Parar Captura".
- Clique em "Download do Arquivo".
- O log irá abrir em uma aba no navegador.

| CAPTURA DE         | PACOTES       |                 |                     |
|--------------------|---------------|-----------------|---------------------|
| Capturar Pacotes   | do Sistema    |                 |                     |
| Opções de Captura: |               |                 |                     |
| Iniciar Captura    | Parar Captura | Resetar Captura | Download do Arquivo |

# 5. Resolução de problemas

# 5.1. Como reduzir os dados 4G consumidos

**1**. O gateway irá verificar a rede via ping **1.1.1.1/8.8.8.8**, consumindo dados desnecessariamente. É possível definir o intervalo de tempo para reduzir o consumo de dados.

| () кномр            | Início      | LoRa 🔻    | LoRaWAN 🔻        | Rede 🔻 | OpenVPN 🔻           | Sistema 🔻 | Diagnóstico 🔻 | Encerrar Sessão |
|---------------------|-------------|-----------|------------------|--------|---------------------|-----------|---------------|-----------------|
| CONFIG              | GURA        | ÇÕES      | GERAIS           |        |                     |           |               |                 |
| Definição           | o de sei    | nhas      |                  |        |                     |           |               |                 |
| Nível de I          | Usuário "u  | ser":     |                  |        |                     |           |               |                 |
| Defin               | ir Senha :  | •         |                  | Show   | Definir Senha - Use | 3         |               |                 |
| Fuso Hor            | ário        |           |                  |        |                     |           |               |                 |
| Definir Fu          | iso Horário | : UTC     |                  |        |                     | •         |               |                 |
| Permissão de Acesso |             |           |                  |        |                     |           |               |                 |
| Interface           | e de Fal    | lback     |                  |        |                     |           |               |                 |
| Habilitar           | IP de Fallb | ack : 🛛 🗹 | Habilitar FallBa | ack    |                     |           |               |                 |
| Keepaliv            | е           |           |                  |        |                     |           |               |                 |
| Definir In          | tervalo (s) | : 15      |                  |        |                     |           |               |                 |

2. Alterar o intervalo do pacote de status LoRa: Isso não afeta a conexão entre o gateway e o servidor, atualiza apenas o intervalo do pacote de status.

| ())K | HOMP                                          | Início                    | LoRa 🔻        | LoRaWAN 🔻            | TCP 🔻 | Rede 🔻 | OpenVPN 🔻 | Sistema 🔻 | Diagnóstico 🔻 | Encerrar Sessão |
|------|-----------------------------------------------|---------------------------|---------------|----------------------|-------|--------|-----------|-----------|---------------|-----------------|
| CC   | ONFIC                                         | GURA                      | Config<br>Çav | urações LoRa         |       |        |           |           |               |                 |
| Ni   | <b>ivel de</b><br>Nível de c<br><b>ano de</b> | Debug<br>debug :<br>Frequ | Alto          | ~                    |       |        |           |           |               |                 |
|      | Keep Aliv                                     | re (s) :                  | 30            |                      |       |        |           |           |               |                 |
|      | Banda Pr                                      | incipal :                 | AU915 Aus     | stralia 915Mhz (915~ | 928)  | ·      |           |           |               |                 |
|      | Sub-Band                                      | la :                      | 1: AU915 ,    | FSB1 (915.2~916.6)   |       | •      |           |           |               |                 |

# 5.2. O IP substituto não funciona, como os usuários podem verificar?

Quando o computador concluir a configuração de IP substituto, a UI na Interface Web do gateway ainda não estará acessível por meio do IP substituto. Aplique as indicações a seguir para acessar a Interface Web.

1. Verifique se a configuração está correta:

- Execute o comando CMD para ipconfig e execute ping em: 172.31.255.254
- Se o acesso falhar, será necessário reconfigurar.

```
Media State . . . . . . . . . . . Media disconnected
  Connection-specific DNS Suffix . :
Wireless LAN adapter 本地连接* 2:
  Media State . . . . . . . . . . . . Media disconnected
Connection-specific DNS Suffix . :
Ethernet adapter Ethernet:
  Connection-specific DNS Suffix . :
                             fe80..7ce6.f39d.hfcc:5b71%5
  Link-local IPv6 Address
  Default Gateway . . . . . .
Wireless LAN adapter WLAN:
  Connection-specific DNS Suffix . :
  Link-local IPv6 Address . . . . : fe80::d477:393b:a910:d30b%14
  Default Gateway . . . . . . . . . . . 10.130.2.1
Ethernet adapter Blutooth Network Connetion:
                     . . . . : Media disconnected
  Media State . . . .
  Connection-specific DNS Suffix . :
C:\Users\Administrator>ipconfig
```

C:\Users\Administrator>ping 172.31.255.254 Pinging 172.31.255.254 with 32 bytes of data: Reply from 172.31.255.254: bytes=32 time=1ms TTL=64 Reply from 172.31.255.254: bytes=32 time<1ms TTL=64 Reply from 172.31.255.254: bytes=32 time<1ms TTL=64 Reply from 172.31.255.254: bytes=32 time<1ms TTL=64 Ping statistics for 172.31.255.254: Packets: Sent = 4, Received = 4, Lost = 0 (0% loss), Approximate round trip times in milli-seconds: Minimum = 0ms, Maximum = 1ms, Average = 0ms C:\Users\Administrator>

2. Verifique se o firewall está desabilitado.

• Se o firewall não estiver desativado, isso afetará o acesso ao gateway.

# 6. Suporte

Se você está enfrentando problemas e não consegue resolvê-los, envie um e-mail para suporte.iot@khomp.com.

Indique a sua questão com o maior número de detalhes. Responderemos e ajudaremos, no menor tempo possível.

# 7. Informações do fabricante

# Shenzhen Dragino Technology Development co. LTD

Sala 202, Bloco B, Bases de Incubação BCT (BaoChengTai), No.8 CaiYunRoad. Rua LongCheng, distrito de LongGang; Shenzhen 518116, China.

# Khomp ENABLING TECHNOLOGY

Rua Joe Collaço, 253 - Florianópolis, SC, Brasil +55 (48) 3722.2930 +55 (48) 999825358 WhatsApp suporte.iot@khomp.com

# 8. Obter acesso à documentação adicional

Você encontra o manual e outros documentos em nosso site, www.khomp.com. Veja a seguir como se cadastrar e acessar nossa documentação:

# Para usuários que não possuem cadastro:

**1**. No site da Khomp, acesse o menu "Suporte Técnico"  $\rightarrow$  "Área restrita".

- 2. Clique em "Inscreva-se".
- 3. Escolha o perfil que melhor o descreve.
- 4. Cadastre seu endereço de e-mail. É necessário utilizar um e-mail corporativo.

5. Preencha o formulário que será enviado ao seu e-mail. Caso não tenha recebido em sua caixa de entrada, confira sua caixa de spam.

6. Siga os passos descritos a seguir para fazer login na área restrita.

# Para usuários que possuem cadastro:

- **1**. Acesse o menu "Suporte Técnico"  $\rightarrow$  "Área restrita".
- 2. Faça login com seu endereço de e-mail e senha cadastrada.
- **3**. Acesse a opção Documentos. Você será direcionado à Wiki da Khomp.

Você também pode entrar em contato com nosso suporte técnico através do e-mail suporte.iot@khomp.com, pelo telefone +55 (48) 37222930 ou WhatsApp +55 (48) 999825358.

"Incorpora produto homologado pela Anatel sob número 07517-22-03237"

- Este equipamento não tem direito a proteção contra interferência prejudicial e não pode causar interferências em sistemas devidamente autorizados.
- Este equipamento não é apropriado para uso em ambientes domésticos, pois poderá causar interferências eletromagnéticas que obrigam o usuário a tomar medidas para minimizar estas interferências.

Para informações do produto homologado, acesse o site: https://sistemas.anatel.gov.br/sch

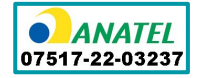

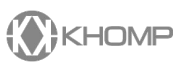

Rua Joe Collaço, 253 - Florianópolis, SC +55 (48) 3722.2930 +55 (48) 999825358 WhatsApp suporte.iot@khomp.com